# Configurar feeds de resposta a ameaças do SecureX para bloquear URL no Firepower

## Contents

Introduction Informações de Apoio Prerequisites Requirements Componentes Utilizados Configurar Criar feed de resposta a ameaças SecureX Configurar o FMC Threat Intelligence Diretor para consumir o feed de resposta a ameaças Verificar Troubleshoot Informações Relacionadas

## Introduction

Este documento descreve como criar inteligência de ameaças a partir de URLs e IPs encontrados durante investigações de Resposta a ameaças a serem consumidos pelo Firepower.

## Informações de Apoio

O Cisco Threat Response é uma ferramenta poderosa capaz de investigar ameaças em todo o ambiente graças às informações de vários módulos. Cada módulo fornece as informações geradas por produtos de segurança como Firepower, Secure Endpoint, Umbrella e outros fornecedores. Essas investigações podem não apenas ajudar a revelar se existe uma ameaça no sistema, mas também a gerar informações importantes sobre ameaças, que podem ser fornecidas de volta ao produto de segurança para aumentar a segurança no ambiente.

Alguns termos importantes usados pelo SecureX Threat Response:

- Indicador é uma coleção de observáveis que estão logicamente relacionados com os operadores AND e OR. Existem Indicadores complexos que combinam múltiplos observáveis, além disso, há também indicadores simples que são feitos de apenas um observável.
- Observável é uma variável que pode ser um IP, Domínio, URL ou um sha256.
- Os julgamentos são criados pelo usuário e usados para vincular um item observável a uma disposição por um período de tempo específico.
- Os feeds são criados para compartilhar a inteligência de ameaças gerada pela investigação do SecureX Threat Response com outros produtos de segurança, como firewalls e filtros de conteúdo de e-mail, como Firepower e ESA.

## Prerequisites

#### Requirements

A Cisco recomenda que você tenha conhecimento destes tópicos:

- SecureX CTR (Cisco Threat Response).
- TID do Firepower ( Threat Intelligence Diretor ).
- Configuração das Políticas de controle de acesso do Firepower.

Este documento usa o TID do Firepower para aplicar a inteligência de ameaças gerada no SecureX Threat Response. Os requisitos para utilizar o TID na instalação do CVP, tal como para o CVP versão 7.3, são os seguintes:

- Versão 6.2.2 ou posterior.
- configurada com um mínimo de 15 GB de memória.
- configurado com o acesso à API REST habilitado. Consulte Habilitar acesso à API REST no Guia de administração do Cisco Secure Firewall Management Center .
- Você pode usar o FTD como um elemento do diretor de inteligência de ameaças se o dispositivo estiver na versão 6.2.2 ou superior.

**Observação**: este documento considera que o Threat Intelligence Diretor já está ativo no sistema. Para obter mais informações sobre a configuração inicial do TID e solução de problemas, verifique os links disponíveis na seção Informações Relacionadas.

#### **Componentes Utilizados**

As informações neste documento são baseadas nestas versões de software e hardware:

- Painel SecureX Cisco Threat Response
- FMC (Firewall Management Center) versão 7.3
- FTD (Firewall Threat Response) versão 7.2

The information in this document was created from the devices in a specific lab environment. All of the devices used in this document started with a cleared (default) configuration. Se a rede estiver ativa, certifique-se de que você entenda o impacto potencial de qualquer comando.

## Configurar

#### Criar feed de resposta a ameaças SecureX

O SecureX Threat Response permite iniciar uma investigação no ambiente com uma entrada observável. O mecanismo de Resposta a Ameaças consulta os módulos para procurar qualquer atividade relacionada ao observável. A investigação retorna qualquer correspondência encontrada pelos módulos. Essas informações podem incluir IPs, domínios, URLs, e-mails ou arquivos. As próximas etapas criam um feed para consumir informações com outros produtos de segurança.

**Etapa 1** Efetue login no painel do SecureX e clique no botão **Launch** (Iniciar) para obter o Threat Response Module (Módulo de resposta a ameaças). Isso abre a página Resposta a ameaças em uma nova janela:

| Applications & Integrations |                            |  |  |  |  |
|-----------------------------|----------------------------|--|--|--|--|
| $\vee$ Appli                | cations                    |  |  |  |  |
|                             | Threat Response<br>Launch  |  |  |  |  |
|                             | Security Services Exchange |  |  |  |  |

**Etapa 2** Na página Resposta a ameaças, clique em Inteligência > Indicadores e altere a lista suspensa de Origem de Pública para Privada. Isso deve permitir que você clique no link Criar Indicador. Uma vez dentro do assistente criador de indicador escolher qualquer título significativo e descrição para o seu Indicador, depois que marcar a caixa de verificação URL Watchlist. Neste momento você pode salvar o indicador, nenhuma informação adicional é necessária, no entanto, você pode optar por configurar o resto das opções disponíveis.

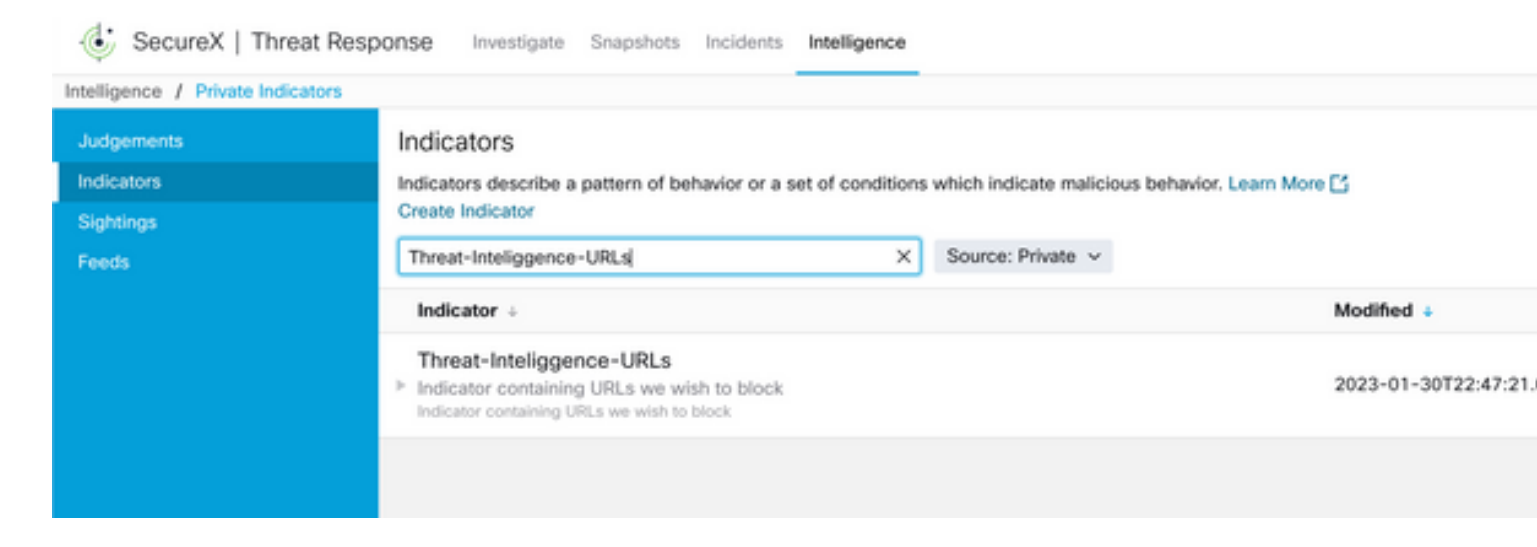

**Etapa 3** Navegue até a **guia Investigar** e cole qualquer item de observação que você gostaria de investigar na caixa de investigação. Para fins demonstrativos, o URL falso https://malicious-fakedomain.com foi usado para este exemplo de configuração. Clique em **Investigar** e aguarde a conclusão da investigação. Como esperado, a disposição da URL fictícia é desconhecida. Continue clicando com o botão direito do mouse na seta do lado de **Baixo** para expandir o menu contextual e clique em **Criar julgamento**.

| Investigate to learn more.     | Details Three                               |
|--------------------------------|---------------------------------------------|
| Investigate in Threat Response | > 1 TADGET                                  |
| Create Judgement               | Create a new Judgement for this observable. |
| Jesutorr TG                    | * 2 INVESTIGATEL                            |

Etapa 4 Clique em Link Indicators e selecione o indicador na etapa 2. Selecione o descarte como Mal-intencionado e escolha o Dia de expiração conforme considerar apropriado. Finalmente, clique no botão Create. O URL deve estar visível agora em Intelligence > Indicators > View Full Indicator.

| Create Judgement                                            | ×      |
|-------------------------------------------------------------|--------|
| Create a new Judgement for domain:malicious-fake-domain.com |        |
| Indicators*                                                 |        |
| Threat-Inteliggence-URLs                                    | ĩ      |
| Link Indicators                                             |        |
| Disposition*                                                |        |
| Malicious                                                   | ~      |
| Expiration*                                                 |        |
| 31 🗘 Days                                                   | ~      |
| TLP                                                         |        |
| Amber                                                       | ~      |
| Reason                                                      |        |
|                                                             |        |
|                                                             |        |
|                                                             |        |
|                                                             |        |
| _                                                           | _      |
| Cancel                                                      | Create |
| taba                                                        | hunde  |

#### Threat-Inteliggence-URLs Edit Indicator

| Description<br>Indicator containing URLs we wish to block | ID     | https://private.intel.amp.cisco.com            |                                                      |                                                                    |  |  |
|-----------------------------------------------------------|--------|------------------------------------------------|------------------------------------------------------|--------------------------------------------------------------------|--|--|
| Short Description                                         |        |                                                | Producer<br>Source                                   | Cisco - MSSP - Jobarrie<br>None Included                           |  |  |
| Likely Impact<br>None Included                            |        |                                                | Create Date<br>Last Modified<br>Expires<br>Revisions | 2023-01-30T22:47:21.076Z<br>2023-01-30T22:47:21.055Z<br>Indefinite |  |  |
| Kill Chain Phases<br>None Included                        |        |                                                | Confidence<br>Severity<br>TI P                       | High<br>High<br>Red                                                |  |  |
| Judgement                                                 | Туре   | Start/End Times                                |                                                      | Neu -                                                              |  |  |
| ▶ malicious-fake-domain.com<br>Malicious                  | Domain | 2023-01-30T23:34:24.5<br>2023-03-02T23:34:24.5 |                                                      |                                                                    |  |  |
| < > 5 per page Showing 1-                                 | l of 1 |                                                |                                                      |                                                                    |  |  |
| Foodo                                                     |        |                                                |                                                      |                                                                    |  |  |

Etapa 5 Navegue até Intelligence > Feeds e clique em Create Feed URL (Criar URL do feed). Preencha o campo Título e selecione o Indicador criado na Etapa 2. Certifique-se de deixar a lista suspensa Saída como observáveis e clique em Salvar.

| Threat-Intelligence-TR-URLs                                           |        |      |
|-----------------------------------------------------------------------|--------|------|
| Indicator* 0                                                          |        |      |
| Threat-Inteliggence-URLs - Indicator containing URLs we wish to block |        | ~    |
| Output 0                                                              |        |      |
| Observables                                                           |        | ~    |
| Expiration*                                                           |        |      |
| January 30, 2023                                                      |        |      |
| Forever                                                               |        |      |
| Anyone with the URL will be able to view this feed.                   |        |      |
|                                                                       | Cancel | Save |

Etapa 6 Verifique se o feed foi criado em **Inteligência > Feeds** e clique em para expandir os detalhes do feed. Clique no **URL** para visualizar se os URLs esperados estão listados no feed.

| 👶 SecureX   Threat Resp | oonse Inves              | stigate Snapshots Incidents Intelligence               |                                       |                                                  |
|-------------------------|--------------------------|--------------------------------------------------------|---------------------------------------|--------------------------------------------------|
| Intelligence / Feeds    |                          |                                                        |                                       |                                                  |
| Judgements              | Feeds                    |                                                        |                                       |                                                  |
| Indicators              | These feeds v            | were created or saved from private sources. Anyone     |                                       |                                                  |
| Sightings               | Create Feed U            | URL                                                    |                                       |                                                  |
| Feeds                   | Search                   | ×                                                      |                                       |                                                  |
|                         | Feed                     |                                                        |                                       | Created +                                        |
|                         | Threat-Int<br>Observable | telligence-TR-URLs                                     |                                       | 2023-01-31T00:33:26.288Z<br>Admin El mero mero 2 |
|                         | Title:<br>Output:        | Threat-Intelligence-TR-URLs<br>Observables             |                                       |                                                  |
|                         | Created:<br>Creator:     | 2023-01-31T00:33:26.288Z<br>Admin El mero mero 2       |                                       |                                                  |
|                         | Expiration:              | Indefinite                                             |                                       |                                                  |
|                         | URL:                     | https://private.intel.amp.cisco.com:443/ctia/feed/feed | -166dd95a-815a-4a0e-9b38-1c1a89145479 | /view.txt?s=c8bee89a-7e12-4d8b-a3d7-751014cedc20 |
|                         | Show JSON                | v                                                      |                                       |                                                  |
|                         |                          |                                                        |                                       |                                                  |

## Configurar o FMC Threat Intelligence Diretor para consumir o feed de resposta a ameaças

**Etapa 1** Faça login no painel do FMC e navegue até **Integração > Inteligência > Fontes**. **Clique** no sinal **de mais** para adicionar uma nova Origem.

Etapa 2 Crie a nova origem com estas configurações:

- Entrega > Selecionar URL
- 'Tipo' > 'Selecionar arquivo simples'
- Conteúdo > Selecionar URL
- Url > Cole o URL da seção "Create SecureX Threat Response Feed" (Criar feed de resposta a ameaças SecureX) etapa 5.
- Nome > Escolha qualquer nome que achar adequado
- Ação > Selecionar bloco
- Atualizar a cada > Selecione 30 min (para obter atualizações rápidas do feed Threat Intelligence)

Click Save.

Etapa 3 Em Indicadores e Observáveis, verifique se o domínio está listado:

| Fire<br>Integ    | wall Management Center<br>ration / Intelligence / Sources         | Overview                    | Analysis | Policies | Devices | Objects | Integration |           |           |         | Deploy Q 💕 🌣 🕻           | admin • •   |
|------------------|-------------------------------------------------------------------|-----------------------------|----------|----------|---------|---------|-------------|-----------|-----------|---------|--------------------------|-------------|
| Sources          | Indicators Observables                                            |                             |          |          |         |         |             |           |           |         |                          |             |
| × Last Updated 1 | week v Q                                                          |                             |          |          |         |         |             |           |           |         | C                        | 1 Indicator |
| Туре             | © Name                                                            |                             |          |          | ¢ Sourc | e       |             | Incidents | Action    | Publish | ▼ Last Updated           | Status      |
| URL              | malicious-fake-domain.com/<br>Indicator Imported From a Flat File | Threat-Response-Intelligenc |          |          |         |         | nce         | O 4       | 😣 Block 🕶 |         | Jan 31, 2023 2:10 AM EST | Completed   |
|                  |                                                                   |                             |          |          |         |         |             |           |           |         |                          |             |
|                  |                                                                   |                             |          |          |         |         |             |           |           |         |                          |             |

**Etapa 4** Certifique-se de que o Threat Intelligence Diretor esteja Ativo e mantenha os elementos atualizados ( dispositivos FTDs ). Navegue até **Integrações > Inteligência > Elementos**:

| Analysis | Policies                                                     | Devices                                         | Objects                   | Integration               |                      |              |
|----------|--------------------------------------------------------------|-------------------------------------------------|---------------------------|---------------------------|----------------------|--------------|
|          | Detection<br>The system is c<br>observables sto<br>Pause Res | urrently publishing<br>red on your eleme<br>ume | TID observables t<br>nts. | o elements. Click Pause t | o stop publishing ar | nd purge TID |

## Verificar

Após a conclusão da configuração, o endpoint tenta se conectar à URL https://malicious-fakedomain[.]com que está hospedada na zona externa, mas as conexões falham conforme esperado.

| S malicious-fake-domain.com × +                         | ~ | -   |      | 1     | × |
|---------------------------------------------------------|---|-----|------|-------|---|
| ← → C ③ malicious-fake-domain.com                       | Ê | ☆   |      |       | : |
|                                                         |   |     |      |       | ^ |
|                                                         |   |     |      |       |   |
|                                                         |   |     |      |       |   |
|                                                         |   |     |      |       |   |
| This site can't be reached                              |   |     |      |       | 3 |
| malicious-fake-domain.com took too long to respond.     |   |     |      |       |   |
| Try:                                                    |   |     |      |       |   |
| <ul> <li>Checking the connection</li> </ul>             |   |     |      |       |   |
| <ul> <li>Checking the proxy and the firewall</li> </ul> |   |     |      |       |   |
| <ul> <li>Running Windows Network Diagnostics</li> </ul> |   |     |      |       |   |
|                                                         |   |     |      |       |   |
| Reload                                                  |   | Det | ails |       |   |
|                                                         |   |     |      | ,<br> | - |

Para verificar se a falha de conexão ocorre devido ao feed Threat Intelligence, navegue para Integrations > Intelligence > Incident. Os eventos bloqueados devem ser listados nesta página.

| Firewall Management Center<br>Integration / Intelligence / Incidents |                  | Overview | Analysis | Policies | Devices                       | Objects         | Integration |              | Deplo     | y Q 💕 🌣 🕻 | admin 🔹 👘   |
|----------------------------------------------------------------------|------------------|----------|----------|----------|-------------------------------|-----------------|-------------|--------------|-----------|-----------|-------------|
| × Last Updated 6 hours                                               | ~ Q              |          |          |          |                               |                 |             |              |           | C         | 4 Incidents |
| ▼ Last Updated                                                       | Incident ID      |          |          |          | Indicator Na                  | me              | Туре        | Action Taken | ¢ Status  |           |             |
| 6 seconds ago                                                        | O URL-20230131-4 |          |          |          |                               |                 | domain.com/ |              | URL       | 🙁 Blocked | New         |
| 6 seconds ago                                                        | Q URL-20230131-3 | 131-3    |          |          |                               | malicious-fake- | domain.com/ | URL          | 🙁 Blocked | New       |             |
| 6 seconds ago                                                        | O URL-20230131-1 |          |          |          | malicious-fake-domain.com/ UR |                 |             |              | 🙁 Blocked | New       |             |
| 6 seconds ago                                                        | O URL-20230131-2 |          |          |          | malicious-fake-               | domain.com/     | URL         | 8 Blocked    | New       |           |             |
|                                                                      |                  |          |          |          |                               |                 |             |              |           |           |             |

Você pode verificar esses eventos de bloqueio em Analysis > Connections > Security-Related Events:

| Ę | Fi<br>An                                                                                               | rewall Managem<br>alysis / Connections / S | ent Center<br>iecurity-Related Events | 0        | verview       | Analysis     | Policies             | s Devices       | Objects              | Integration                          |                             |                            |                            |                                 | Deploy                  | ۹ (     | <b>°</b>  | 0        | admin 🔻          | als.<br>Cis |
|---|----------------------------------------------------------------------------------------------------|--------------------------------------------|---------------------------------------|----------|---------------|--------------|----------------------|-----------------|----------------------|--------------------------------------|-----------------------------|----------------------------|----------------------------|---------------------------------|-------------------------|---------|-----------|----------|------------------|-------------|
| S | ecuri                                                                                                  | ity-Related Co                             | onnection Ever                        | nts (and | tch workflow) |              |                      |                 |                      |                                      |                             |                            |                            | Bookmark Th                     | is Page   Re            | porting | Dashb     | oard     | View Bo          | okmar       |
| N | II 2023-01-31 08:30:18 - 2023-01-<br>No Search Constraints (Edit Search)                               |                                            |                                       |          |               |              |                      |                 |                      |                                      |                             |                            |                            |                                 |                         |         |           |          |                  |             |
| ę | Security-Related Connections with Application Details Table View of Security-Related Connection Events |                                            |                                       |          |               |              |                      |                 |                      |                                      |                             |                            |                            |                                 |                         |         |           |          |                  |             |
| J | lump to                                                                                                |                                            |                                       |          |               |              |                      |                 |                      |                                      |                             |                            |                            |                                 |                         |         |           |          |                  |             |
|   |                                                                                                    | ↓ First Packet                             | Last Packet                           | Action   | Reason        | Initiator IP | Initiator<br>Country | Responder IP    | Responder<br>Country | Security<br>Intelligence<br>Category | Ingress<br>Security<br>Zone | Egress<br>Security<br>Zone | Source Port<br>/ ICMP Type | Destination Port<br>/ ICMP Code | Application<br>Protocol | Clier   | vt        | We<br>Ap | eb<br>oplication | URL         |
|   |                                                                                                    | 2023-01-31 09:24:03                        | 2023-01-31 09:24:03                   | Block    | URL Block     | 0 10.5.5.5   |                      | 0 10.31.124.250 |                      | TID URL Block                        | Inside                      | Outside                    | 31604 / tcp                | 443 (https) / tcp               | HTTPS                   |         | SL client | t        |                  | https       |
|   | · 🗆                                                                                                    | 2023-01-31 09:24:03                        | 2023-01-31 09:24:03                   | Block    | URL Block     | 0.5.5.5      |                      | 0.31.124.250    |                      | TID URL Block                        | Inside                      | Outside                    | 24438 / tcp                | 443 (https) / tcp               | HTTPS                   |         | SL client | t –      |                  | https       |
| • | -                                                                                                    | 2023-01-31 09:24:03                        | 2023-01-31 09:24:03                   | Block    | URL Block     | 0 10.5.5.5   |                      | - 10.31.124.250 |                      | TID URL Block                        | Inside                      | Outside                    | 59088 / tcp                | 443 (https) / tcp               | HTTPS                   |         | SL client | t        |                  | https       |
|   | -                                                                                                    | 2023-01-31 09:24:02                        | 2023-01-31 09:24:03                   | Block    | URL Block     | 10.5.5.5     |                      | 9 10.31.124.250 |                      | TID URL Block                        | Inside                      | Outside                    | 59087 / tcp                | 443 (https) / tcp               | HTTPS                   |         | SL clien  | t        |                  | https       |
|   | -                                                                                                    | 2023-01-31 09:18:33                        | 2023-01-31 09:18:33                   | Block    | URL Block     | 0 10.5.5.5   |                      | 0.31.124.250    |                      | TID URL Block                        | Inside                      | Outside                    | 58956 / tcp                | 443 (https) / tcp               | HTTPS                   |         | SL clien  | t        |                  | https       |
|   |                                                                                                    | 2023-01-31 00-18-33                        | 2023-01-31 00-18-33                   | Rinck    | LIDI Block    | 10555        |                      | 10 31 124 250   |                      | TID LIDI Block                       | Insida                      | Outsida                    | 23474 / 100                | AA3 (https) / ten               | TH HTTPS                |         | SI client |          |                  | https       |

Uma captura LINA de FTD permite ver o tráfego do endpoint para o URL mal-intencionado

através da verificação múltipla. Observe que a verificação da Fase 6 do Mecanismo de Snort retorna um resultado de queda, já que o recurso de Inteligência de ameaças usa o mecanismo de snort para detecção avançada de tráfego. Esteja ciente de que o mecanismo Snort precisa permitir o primeiro par de pacotes para analisar e entender a natureza da conexão para disparar corretamente uma detecção. Consulte a seção Informações Relacionadas para obter mais informações sobre capturas LINA FTD.

7: 18:28:46.965449 0050.56b3.fd77 0050.56b3.de22 0x0800 Length: 571 10.5.5.5.63666 > 10.31.124.250.443: P [tcp sum ok] 2993282128:2993282645(517) ack 2622728404 win 1024 (DF) (ttl 128, id 2336) Phase: 1 Type: CAPTURE Subtype: Result: ALLOW Elapsed time: 1926 ns Config: Additional Information: Forward Flow based lookup yields rule: in id=0x14745cf3b800, priority=13, domain=capture, deny=false hits=553, user\_data=0x14745cf4b800, cs\_id=0x0, l3\_type=0x0 src mac=0000.0000.0000, mask=0000.0000.0000 dst mac=0000.0000.0000, mask=0000.0000.0000 input\_ifc=Inside, output\_ifc=any Phase: 2 Type: ACCESS-LIST Subtype: Result: ALLOW Elapsed time: 1926 ns Config: Implicit Rule Additional Information: Forward Flow based lookup yields rule: in id=0x14745c5c5c80, priority=1, domain=permit, deny=false hits=7098895, user\_data=0x0, cs\_id=0x0, 13\_type=0x8 src mac=0000.0000.0000, mask=0000.0000.0000 dst mac=0000.0000.0000, mask=0100.0000.0000 input\_ifc=Inside, output\_ifc=any Phase: 3 Type: FLOW-LOOKUP Subtype: Result: ALLOW Elapsed time: 3852 ns Config: Additional Information: Found flow with id 67047, using existing flow Module information for forward flow ... snp\_fp\_inspect\_ip\_options snp\_fp\_tcp\_normalizer snp\_fp\_tcp\_proxy snp\_fp\_snort snp\_fp\_tcp\_proxy snp\_fp\_translate snp\_fp\_tcp\_normalizer snp\_fp\_adjacency snp\_fp\_fragment snp\_ifc\_stat Module information for reverse flow ...

snp\_fp\_inspect\_ip\_options

snp\_fp\_translate snp\_fp\_tcp\_proxy snp\_fp\_snort snp\_fp\_tcp\_proxy snp\_fp\_tcp\_normalizer snp\_fp\_adjacency snp\_fp\_fragment snp\_ifc\_stat Phase: 4 Type: EXTERNAL-INSPECT Subtype: Result: ALLOW Elapsed time: 31244 ns Config: Additional Information: Application: 'SNORT Inspect' Phase: 5 Type: SNORT Subtype: appid Result: ALLOW Elapsed time: 655704 ns Config: Additional Information: service: HTTPS(1122), client: SSL client(1296), payload: (0), misc: (0)

Phase: 6 Type: SNORT Subtype: SI-URL Result: DROP Elapsed time: 119238 ns Config: URL list id 1074790412 Additional Information: Matched url malicious-fake-domain.com, action Block

Result: input-interface: Inside(vrfid:0) input-status: up input-line-status: up Action: drop Time Taken: 813890 ns Drop-reason: (si) Blocked or blacklisted by the SI preprocessor, Drop-location: frame 0x000056171ff3c0b0 flow (NA)/NA

### Troubleshoot

snp\_fp\_tcp\_normalizer

 Para garantir que o Threat Response mantenha o feed atualizado com as informações corretas, você pode navegar no navegador até a URL do feed e ver os itens de observação compartilhados.

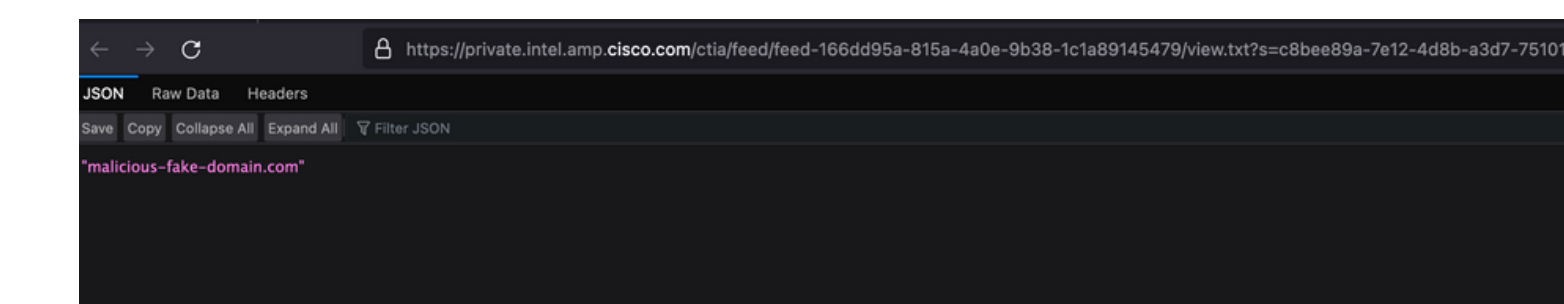

• Para solucionar problemas do FMC Threat Intelligence Diretor, consulte o link em Informações relacionadas.

## Informações Relacionadas

- Configurar e solucionar problemas do Cisco Threat Intelligence Diretor
- <u>Configurar o Secure Firewall Threat Intelligence Diretor no FMC 7.3</u>
- Use as capturas do Firepower Threat Defense e o Packet Tracer

#### Sobre esta tradução

A Cisco traduziu este documento com a ajuda de tecnologias de tradução automática e humana para oferecer conteúdo de suporte aos seus usuários no seu próprio idioma, independentemente da localização.

Observe que mesmo a melhor tradução automática não será tão precisa quanto as realizadas por um tradutor profissional.

A Cisco Systems, Inc. não se responsabiliza pela precisão destas traduções e recomenda que o documento original em inglês (link fornecido) seja sempre consultado.